# CUCM集群之间的批量证书管理流程,用于电话 迁移

# 目录

简介 <u>先决条件</u> <u>要求</u> 使用的组件 <u>背景信息</u> <u>批量证书管理过程</u> <u>导出目标群集证书</u> <u>导出目标群集证书</u> <u>零合源和目标PKCS12文件</u> <u>将证书导入目标和源集群</u> 使用目标集群TFTP服务器信息配置源集群电话 重置源群集电话以获取目标群集ITL/CTL文件以完成迁移过程 验证 <u>故障排除</u> 配置演练视频

# 简介

本文档提供了在Cisco Unified Communications Manager(CUCM)群集之间进行批量证书管理以进行 电话迁移的操作步骤。

作者:思科TAC工程师Adrian Esquillo。

**注意**:此步骤也在《CUCM版本<u>管理指南》的"管理批量证书"部分中概述</u>

# 先决条件

## 要求

Cisco 建议您了解以下主题: ·安全文件传输协议(SFTP)服务器 ·CUCM证书

## 使用的组件

·本文档中的信息基于CUCM 10.X。

本文档中的信息都是基于特定实验室环境中的设备编写的。本文档中使用的所有设备最初均采用原 始(默认)配置。如果您的网络处于活动状态,请确保您了解所有命令的潜在影响。

# 背景信息

批量证书管理允许在CUCM群集之间共享一组证书。此步骤要求需要在各个群集之间建立信任的群 集的系统功能,例如跨群集分机移动(EMCC)以及群集之间的电话迁移。

在此过程中,会创建包含来自集群中所有节点的证书的公钥加密标准#12(PKCS12)文件。每个集群 必须将其证书导出到同一SFTP服务器上的同一SFTP目录。批量证书管理配置必须在源和目标群集 的CUCM发布服务器上手动完成。源和目标群集必须处于启用状态且运行正常,以便要迁移的电话 可以连接到这两个群集。源群集电话将迁移到目标群集。

# 批量证书管理过程

### 导出目标群集证书

步骤1.在目标群集的CUCM发布服务器上为批量证书管理配置SFTP服务器。

在本示例中,目标集群CUCM版本为11.5.1。

·导航**到**Cisco Unified OS Administration > Security > Bulk Certificate Management **,输入SFTP服** 务器详细信息并单击Export,如图所示。

| cisco            | Cisco Unified Operating System Administration<br>For Cisco Unified Communications Solutions |
|------------------|---------------------------------------------------------------------------------------------|
| Show - Set       | ings - Security - Software Upgrades - Services - Help -                                     |
| Bulk Certific    | ate Management                                                                              |
| Save 2           | Export Export                                                                               |
| Status<br>Update | successful                                                                                  |
| SFTP Detai       | 5                                                                                           |
| IP Address*      | 10.24.161.145                                                                               |
| Port*            | 22                                                                                          |
| User ID*         | cisco                                                                                       |
| Password*        | •••••                                                                                       |
| Directory*       | /                                                                                           |
| Save             | ixport                                                                                      |

步骤2.将所有证书从目标群集中的所有节点导出到SFTP服务器。

·在后续弹出窗口中,为证书类**型选**择全部,然后单击**导出**,如图所示。

| Cisco Unified Operating System Administration<br>For Cisco Unified Communications Solutions                                                                                         |                                                                                                    |
|----------------------------------------------------------------------------------------------------|----------------------------------------------------------------------------------------------------|
| Show - Settings - Security - Software Upgrades - Services - Help -                                                                                                    |                                                                                                    |
| Bulk Certificate Management                                                                                                    |                                                                                                    |
| Save Bxport                                                                                                    |                                                                                                    |
| Status<br>Update successful                                                                                                    |                                                                                                    |
| SFTP Details           IP Address*           10.24.161.145           Port*           22           User ID*           cisco           Password*           •••••           Directory* | Bulk Certificate Export - Mozilla Firefox       Image: Close         Image: Bulk Certificate Export       Image: Bulk Certificate Export         Image: Bulk Certificate Export       Image: Bulk Certificate Export         Image: Bulk Certificate Export       Image: Bulk Certificate Export |
| Save Export<br>(i) *- indicates required item.                                                                                                    | Status         Status: Ready         Export Certificate Type         Certificate Type* All         Export         Close         (i) *- indicates required item.                                                                                                    |

·关闭弹出窗口并使用为目标集群中的每个节点创建的PKCS12文件进行批量证书管理更新,网页将 刷新此信息,如图所示。

| cisco        | Cisco Unified Operating System Administration<br>For Cisco Unified Communications Solutions |       |                  | a           | Navigation Cisco Unifie |
|--------------|---------------------------------------------------------------------------------------------|-------|------------------|-------------|-------------------------|
| Show - Se    | ttings   Security   Software Upgrades   Services   Help                                     |       |                  |             |                         |
| Bulk Certifi | icate Management                                                                            |       |                  |             |                         |
| Save 1       | Export                                                                                      |       |                  |             |                         |
| Status       |                                                                                             |       |                  |             |                         |
| (i) Status   | : Ready                                                                                     |       |                  |             |                         |
| SFTP Deta    | ils                                                                                         |       |                  |             |                         |
| IP Address   | 10.24.161.145                                                                               |       |                  |             |                         |
| Port*        | 22                                                                                          |       |                  |             |                         |
| User ID*     | cisco                                                                                       |       |                  |             |                         |
| Password*    | •••••                                                                                       |       |                  |             |                         |
| Directory*   | /                                                                                           |       |                  |             |                         |
|              |                                                                                             |       |                  |             |                         |
|              | File Name                                                                                   |       | Certificate Type |             | Server Source           |
| CUCM1151P    | PUB_capf.pkcs12                                                                             | STORE |                  | CUCM1151PUB |                         |
| CUCM1151P    | PUB_tftp.pkcs12                                                                             | STORE |                  | CUCM1151PUB |                         |
| CUCM1151P    | PUB_tomcat.pkcs12                                                                           | STORE |                  | CUCM1151PUB |                         |
| 0.000        |                                                                                             |       |                  |             |                         |

## 导出源群集证书

步骤1.在源群集的CUCM发布服务器上为批量证书管理配置SFTP服务器。

在本例中,源集群CUCM版本为10.5.2。

·导航**到**Cisco Unified OS Administration > Security > Bulk Certificate Management **,输入SFTP服** 务器详细信息并单击Export,如图所示。

**注意:**从目标集群导出到SFTP服务器的PKCS12文件在访问时显示在源集群CUCM发布者的 批量证书管理网页上。

| ultulu. Cisco Unified Operating System Administration<br>CISCO<br>For Cisco Unified Communications Solutions |                  |             | Navigation Cisco Unified<br>admin Search Documen |
|----------------------------------------------------------------------------------------------------|------------------|-------------|--------------------------------------------------|
| Show • Settings • Security • Software Upgrades • Services • Help •                                           |                  |             |                                                  |
| Bulk Certificate Management                                                                                  |                  |             |                                                  |
| Save Deport                                                                                                  |                  |             |                                                  |
| Status: Ready                                                                                                |                  |             |                                                  |
| SFTP Details                                                                                                 |                  |             |                                                  |
| IP Address* 10.24.161.145                                                                                    |                  |             |                                                  |
| Port* 22                                                                                                    |                  |             |                                                  |
| User ID* cisco                                                                                               |                  |             |                                                  |
| Password* *****                                                                                              |                  |             |                                                  |
| Directory* /                                                                                                 |                  |             |                                                  |
| L                                                                                                    |                  |             |                                                  |
| File Name                                                                                                    | Certificate Type |             | Server Source                                    |
| CUCM1151PUB_capf.pkcs12                                                                                      | STORE            | CUCM1151PUB |                                                  |
| CUCM1151PUB_tttp.pkcs12                                                                                      | STORE            | CUCM1151PUB |                                                  |
| CUCM1151PUB_tomcat.pkcs12                                                                                    | STORE            | CUCM1151PUB |                                                  |
|                                                                                                    |                  |             |                                                  |

#### 步骤2.将所有证书从源群集中的所有节点导出到SFTP服务器。

·在后续弹出窗口中,为证书类**型选**择全部,然后单击**导出**,如图所示。

| cisco Unified Operating System Administration<br>For Cisco Unified Communications Solutions                                                                                                    |                                                                                                  |
|----------------------------------------------------------------------------------------------------|--------------------------------------------------------------------------------------------------|
| Show - Settings - Security - Software Upgrades - Services - Help -                                                                                                    |                                                                                                  |
| Bulk Certificate Management                                                                                                    |                                                                                                  |
| Save Export                                                                                                    |                                                                                                  |
| Status-                                                                                                    |                                                                                                  |
| SFTP Details           IP Address*           IP Address*           Port*           22           User ID*           cisco           Password*           Directory*           /           File Name           CUCM1151PUB_capf.pkcs12           CUCM1151PUB_tappa.tkcs12           CUCM1151PUB_tappa.tkcs12 | Bulk Certificate Export - Mozilla Firefox Image: Status - Status: Ready FExport Certificate Type |
| Save Export                                                                                                    | Certificate Type * All                                                                           |

·关闭弹出窗口并使用为源集群中的每个节点创建的PKCS12文件进行批量证书管理更新,网页将刷 新此信息。如图所示,源集群的批量证书管理网页现在显示导出到SFTP的源和目标PKCS12文件。

| cisco               | Cisco Unified Operating System Administration<br>For Cisco Unified Communications Solutions |       |                  |             | Navigation Cisco Unified O<br>admin Search Documents |
|---------------------|---------------------------------------------------------------------------------------------|-------|------------------|-------------|------------------------------------------------------|
| Show - Se           | ettings   Security   Software Upgrades   Services   Help                                    |       |                  |             |                                                      |
| Bulk Certifi        | icate Management                                                                            |       |                  |             |                                                      |
| Save S              | Export 🔒 Consolidate                                                                        |       |                  |             |                                                      |
| -Status             |                                                                                             |       |                  |             |                                                      |
| (i) Status          | I: Ready                                                                                    |       |                  |             |                                                      |
| -SFTP Deta          | ils                                                                                         |       |                  |             |                                                      |
| IP Address<br>Port* | * 10.24.161.145                                                                             |       |                  |             |                                                      |
| User ID*            | cisco                                                                                       |       |                  |             |                                                      |
| Password*           | •••••                                                                                       |       |                  |             |                                                      |
| Directory*          | /                                                                                           |       |                  |             |                                                      |
|                     | File Name                                                                                   |       | Certificate Tune |             | Server Source                                        |
| CUCM1052F           | PUB_capf.pkcs12                                                                             | STORE | Conditione Type  | CUCM1052PUB | Server Source                                        |
| CUCM1151F           | FUB_capt.pkcs12                                                                             | STORE |                  | CUCM1151PUB |                                                      |
| CUCM1052F           | PUB_tftp.pkcs12                                                                             | STORE |                  | CUCM1052PUB |                                                      |
| CUCM1151F           | PUB_tftp.pkcs12                                                                             | STORE |                  | CUCM1151PUB |                                                      |
| CUCM1052F           | PUB_tomcat.pkcs12                                                                           | STORE |                  | CUCM1052PUB |                                                      |
| CUCM1151F           | PUB_tomcat.pkcs12                                                                           | STORE |                  | CUCM1151PUB |                                                      |
| Save                | Export Consolidate                                                                          |       |                  |             |                                                      |

## 整合源和目标PKCS12文件

**注意:**虽然批量证书管理导出在源群集和目标群集上完成,但合并仅通过其中一个群集上的 CUCM发布服务器完成。

步骤1: 返回源群集的CUCM发布者的Bulk Certificate Management页面,然后单**击**Consolidate,如 图所示。

| ulud. Cisco Unified Operating System Administration                |                  | Navigation Cisco Unifie |
|--------------------------------------------------------------------|------------------|-------------------------|
| CISCO For Cisco Unified Communications Solutions                   |                  | admin Search Docum      |
| Show * Settings * Security * Software Upgrades * Services * Help * |                  |                         |
| Bulk Certificate Management                                        |                  |                         |
| 🔜 Save 🌇 Export 📵 Consolidate                                      |                  |                         |
| - Status                                                           |                  |                         |
| (i) Status: Ready                                                  |                  |                         |
| -SFTP Details                                                      |                  |                         |
| IP Address* 10.24.161.145                                          |                  |                         |
| Port* 22                                                           |                  |                         |
| User ID* cisco                                                     |                  |                         |
| Password* +++++                                                    |                  |                         |
| Directory* /                                                       |                  |                         |
| File Name                                                          | Certificate Type | Server Source           |
| CUCM1052PUB_capf.pkcs12                                            | STORE            | CUCM1052PUB             |
| CUCM1151PUB_capf.pkcs12                                            | STORE            | CUCM1151PUB             |
| CUCM1052PUB_tftp.pkcs12                                            | STORE            | CUCM1052PUB             |
| CUCM1151PUB_tftp.pkcs12                                            | STORE            | CUCM1151PUB             |
| CUCM1052PUB_tomcat.pkcs12                                          | STORE            | CUCM1052PUB             |
| JUCM1151PUB_tomost.pkcs12 STORE CUCM1151PUB                        |                  |                         |
| Save Export Consolidaty                                            |                  |                         |

### ·在后续弹出窗口中,为证书类**型选**择"全部",然后单击**"合**并",如图所示。

| Cisco Unified Operating System Administration<br>For Cisco Unified Communications Solutions |                                                                             |  |
|---------------------------------------------------------------------------------------------|-----------------------------------------------------------------------------|--|
| Show - Settings - Security - Software Upgrades - Services - Help -                          |                                                                             |  |
| Bulk Certificate Management                                                                 |                                                                             |  |
| Save Prove Consolidate                                                                      |                                                                             |  |
| Status                                                                                      |                                                                             |  |
| i Status: Ready                                                                             |                                                                             |  |
| SFTP Details                                                                                | 🍓 Bulk Certificate Consolidate - Mozilla Firefox 🕸 📼 — 🗆 🗙                  |  |
| IP Address* 10.24.161.145                                                                   |                                                                             |  |
| Port* 22                                                                                    | https://10.201.194.75/cmplatform/bulkcertmgmtPopUp.do?certaction=consol *** |  |
| User ID* cisco                                                                              | Bulk Certificate Consolidate                                                |  |
| Password* •••••                                                                             |                                                                             |  |
| Directory* /                                                                                |                                                                             |  |
| Eile Name                                                                                   | Status                                                                      |  |
| CUCM1052PUB_capf.pkcs12                                                                     | i Status: Ready                                                             |  |
| CUCM1151PUB_capf.pkcs12                                                                     |                                                                             |  |
| CUCM1052PUB_tftp.pkcs12                                                                     |                                                                             |  |
| CUCM1151PUB_tttp.pkcs12<br>CUCM1052PUB_tomcat_pkcs12                                        | Certificate Type - [All                                                     |  |
| CUCM1151PUB_tomcat.pkcs12                                                                   | Concolidata Clore                                                           |  |
|                                                                                             | Consolution Close                                                           |  |
| Save Export Consolidate                                                                     | (i) *- indicates required item.                                             |  |
| 1 * indicates required item                                                                 |                                                                             |  |
|                                                                                             |                                                                             |  |
|                                                                                             |                                                                             |  |
|                                                                                             |                                                                             |  |
|                                                                                             |                                                                             |  |

·您可以随时检查SFTP目录,以验证源和目标集群包含的pkcs12文件。从目标群集和源群集导出所 有证书后,SFTP目录的内容已完成,如图所示。

| I     Image: Image: Imag | tificate Export                                                                                                    |                                                                                                    |                                                                                                    |                                                      |     | \$ ⊑        | -           |            |
|----------------------------------------------------------------------------------------------------|----------------------------------------------------------------------------------------------------|----------------------------------------------------------------------------------------------------|----------------------------------------------------------------------------------------------------|------------------------------------------------------|-----|-------------|-------------|------------|
| $\leftrightarrow \rightarrow \land \uparrow \square \rightarrow B$                                                                                                    | ulk Certificate Export                                                                                                    |                                                                                                    |                                                                                                    |                                                      | ٽ ~ | Search Bulk | Certificate | Export 🔎   |
| ✓ Quick access         ☑ Documents         ✓ Downloads         ✓ Pictures         ✓ Cisco Receipts         CUCM How To         ☑ Desktop                                                                                                    | Name<br>pkcs12<br>10.24.161.145_bulk_tftp.pkcs12<br>10.24.161.145_bulk_tomcat.pkcs12<br>CUCM1052PUB_tftp.pkcs12<br>CUCM1052PUB_tomcat.pkcs12<br>CUCM1151PUB_tftp.pkcs12<br>CUCM1151PUB_tomcat.pkcs12 | Date modified<br>4/8/2020 11:19 AM<br>4/8/2020 11:19 AM<br>4/8/2020 11:19 AM<br>4/8/2020 11:18 AM<br>4/8/2020 11:18 AM<br>4/8/2020 11:16 AM | Type<br>File folder<br>PKCS12 File<br>PKCS12 File<br>PKCS12 File<br>PKCS12 File<br>PKCS12 File<br>PKCS12 File | Size<br>8 KB<br>8 KB<br>3 KB<br>3 KB<br>6 KB<br>6 KB |     |             |             |            |
| ☐   🖓 🔂 🔻   pkcs12<br>File Home Sha                                                                                                    | are View                                                                                                    |                                                                                                    |                                                                                                    |                                                      | <   | 1⊳ ⊑        | -           | □ ×<br>~ € |
| ← → ~ ↑ 🔒 ›                                                                                                    | Bulk Certificate Export > pkcs12                                                                                                    |                                                                                                    |                                                                                                    |                                                      | v ₽ | Search pkcs | 2           | م          |
| 📌 Quick access                                                                                                    | Name                                                                                                    | Date modified                                                                                                    | Туре                                                                                                    | Size                                                 |     |             |             |            |
| Documents ;                                                                                                    | 10.24.161.145_bulk_capf.pkcs12                                                                                                    | 4/8/2020 11:19 AM                                                                                                    | PKCS12 File                                                                                                   | 13 KB                                                |     |             |             |            |
| Downloads                                                                                                    | CUCM1052PUB_capf.pkcs12                                                                                                    | 4/8/2020 11:18 AM<br>4/8/2020 11:16 AM                                                                                                    | PKCS12 File<br>PKCS12 File                                                                                    | 7 KB<br>6 KB                                         |     |             |             |            |

## 将证书导入目标和源集群

#### 步骤1.将证书导入目标群集

·**在目**标群集的CUCM发布者上,导航至Cisco Unified OS Administration > Security > Bulk Certificate Management,并让页面刷新,然后单击Import,如图所示。

| cisco                               | Cisco Unified Operating System Admin<br>For Cisco Unified Communications Solutions | istration |                  | ad            |  |
|-------------------------------------|------------------------------------------------------------------------------------|-----------|------------------|---------------|--|
| Show - Se                           | ttings • Security • Software Upgrades • Services • Help •                          |           |                  |               |  |
| Bulk Certifi                        | cate Management                                                                    |           |                  |               |  |
| Save 1                              | Export 🗿 Consolidate 🗿 Import                                                      |           |                  |               |  |
| Status                              |                                                                                    |           |                  |               |  |
| (i) Status:                         | : Ready                                                                            |           |                  |               |  |
| SFTP Detai                          | ils —                                                                              |           |                  |               |  |
| IP Address                          | 10.24.161.145                                                                      |           |                  |               |  |
| Port*                               | 22                                                                                 |           |                  |               |  |
| User ID*                            | cisco                                                                              |           |                  |               |  |
| Password*                           |                                                                                    |           |                  |               |  |
| Directory*                          | /                                                                                  |           |                  |               |  |
|                                     |                                                                                    |           |                  | 1             |  |
|                                     |                                                                                    | File Name | Certificate Type |               |  |
| 10.24.161.1                         | 45_bulk_capt.pkcs12                                                                |           | BULK             | 10.24.161.145 |  |
| 10.24.161.1                         | 45_bulk_tomcat.nkcs12                                                              |           | BULK             | 10.24.161.145 |  |
| CUCM1052P                           | UB capf.pkcs12                                                                     |           | STORE            | CUCM1052PUB   |  |
| CUCM1151P                           | UB_capf.pkcs12                                                                     |           | STORE            | CUCM1151PUB   |  |
| CUCM1052PUB_tftp.pkcs12             |                                                                                    |           | STORE            | CUCM1052PUB   |  |
| CUCM1151PUB_tftp.pkcs12 STORE CUCM1 |                                                                                    |           | CUCM1151PUB      |               |  |
| CUCM1052P                           | UCM1052PUB_tomcat.pkcs12 CUCM1052PUB                                               |           |                  |               |  |
| CUCM1151P                           | CM1151PUB_tomcat.pkcs12 STORE CUCM1151PUB                                          |           |                  |               |  |
| Save                                | Export Consolidate Import                                                          |           |                  |               |  |

·在后续弹出窗口中,选择All for Certificate Type,然后单击Import,如图所示。

| cisco Unified Operating System Administration<br>For Cisco Unified Communications Solutions |                                                                           | adr           |
|---------------------------------------------------------------------------------------------|---------------------------------------------------------------------------|---------------|
| Show - Settings - Security - Software Upgrades - Services - Help -                          |                                                                           |               |
| Bulk Certificate Management                                                                 |                                                                           |               |
| Save 🗳 Export 🔋 Consolidate 🔋 Import                                                        |                                                                           |               |
| Status                                                                                      |                                                                           |               |
| (i) Status: Ready                                                                           |                                                                           |               |
| SFTP Details                                                                                | 😝 Bulk Certificate Import - Mozilla Firefox 🛛 🕸 📼 — 🗆 🗙                   |               |
| IP Address* 10.24.161.145                                                                   |                                                                           |               |
| Port* 22                                                                                    | Kings://10.201.194.78/cmplatform/bulkcertmgmtPopup.dorcertaction=Import = |               |
| User ID* cisco                                                                              | Bulk Certificate Import                                                   |               |
| Password* •••••                                                                             | Close                                                                     |               |
| Directory* /                                                                                |                                                                           |               |
| File Name                                                                                   | Status                                                                    |               |
| 10.24.161.145_bulk_capf.pkcs12                                                              | (i) Status: Ready                                                         | 10.24.161.145 |
| 10.24.161.145_bulk_tftp.pkcs12                                                              | - Tunnart Castificata Tunna                                               | 10.24.161.145 |
| 10.24.161.145_bulk_tomcat.pkcs12                                                            | Cartificate Type                                                          | 10.24.161.145 |
| CUCM1052P05_capf.pkcs12<br>CUCM1151PUB_capf.pkcs12                                          |                                                                           | CUCM1052PUB   |
| CUCM1052PUB_tftp.pkcs12                                                                     | Import Close                                                              | CUCM1052PUB   |
| CUCM1151PUB_tftp.pkcs12                                                                     |                                                                           | CUCM1151PUB   |
| CUCM1052PUB_tomcat.pkcs12                                                                   | <ul> <li>*- indicates required item.</li> </ul>                           | CUCM1052PUB   |
|                                                                                             |                                                                           | COCHIDIPOD    |
| Save Export Consolidate Import                                                              |                                                                           |               |
|                                                                                             |                                                                           |               |
| • indicates required item.                                                                  |                                                                           |               |
|                                                                                             |                                                                           |               |

#### 第二步: 对源集群重复步骤1。

**注意:**执行批量证书导入时,证书将按如下方式上传到远程群集:

- ·证书颁发机构代理功能(CAPF)证书作为CallManager-trust上传
- ·Tomcat证书作为tomcat-trust上传
- ·CallManager证书上传为Phone-SAST-trust和CallManager-trust
- ·身份信任列表恢复(ITLRecovery)证书上传为Phone-SAST-trust和CallManager-trust

#### 使用目标集群TFTP服务器信息配置源集群电话

为具有简单文件传输协议(TFTP)选项150的源集群电话配置DHCP范围,以指向目的集群CUCM TFTP服务器。

#### 重置源群集电话以获取目标群集ITL/CTL文件以完成迁移过程

作为迁移过程的一部分,源群集电话尝试建立到源群集的思科信任验证服务(TVS)的安全连接,以 验证目标群集的CallManager或ITLRecovery证书。

**注意:**源群集的CallManager证书来自运行TFTP服务(也称为TFTP证书)的CUCM服务器 ,或者其ITLRecovery证书签署源群集CUCM节点的证书信任列表(CTL)和/或身份信任列表 (ITL)文件。同样,目标群集的CallManager证书来自运行TFTP服务的CUCM服务器,或者其 ITLRecovery证书签署目标群集CUCM节点的CTL和/或ITL文件。CTL和ITL文件是在运行 TFTP服务的CUCM节点上创建的。如果源群集TVS未验证目标群集的CTL和/或ITL文件,则电 话迁移到目标群集失败。

**注意:**在启动源群集电话迁移过程之前,请确认这些电话已安装有效的CTL和/或ITL文件。另 外,确保对于源群集,企业功能"准备群集以回滚到8.0之前版本"设置为False。此外,验证运 行TFTP服务的目标集群CUCM节点是否安装了有效的CTL和/或ITL文件。

在非安全集群中,源电话获取目标集群ITL文件以完成电话迁移的流程:

步骤1. CallManager和目标群集的ITL文件中包含的ITLRecovery证书(重置时提供给源群集电话 )均不能用于验证当前安装的ITL文件。这会导致源群集电话与源群集的TVS建立连接,以验证目标 群集的ITL文件。

步骤2.电话在tcp端口2445上建立到源集群TVS的连接。

步骤3.源群集的TVS向电话提供其证书。电话验证连接并请求源群集TVS验证目标群集的

CallManager或ITLRecovery证书,以允许电话下载目标群集的ITL文件。

步骤4.验证和安装目标群集ITL文件后,源群集电话现在可以从目标群集验证和下载签名的配置文件。

在安全集群中,源电话获取目标集群CTL文件以完成电话迁移的过程:

步骤1.电话引导并尝试从目标群集下载CTL文件。

步骤2. CTL文件由目标群集的CallManager或ITLRecovery证书签名,该证书不在电话的当前CTL或 ITL文件中。

步骤3.因此,电话会到达源群集上的TVS,以验证CallManager或ITLRecovery证书。

**注意:**此时,电话仍有其旧配置,其中包含源集群TVS服务的IP地址。在电话配置中指定的 TVS服务器与电话Callmanager组相同。

步骤4.电话在源群集上建立到TVS的传输层安全(TLS)连接。

步骤5.当源群集TVS向电话提供其证书时,电话会根据其当前ITL文件中的证书验证此TVS证书。 步骤6.如果它们相同,则握手成功完成。

步骤7.源电话请求源群集TVS从目标群集CTL文件验证CallManager或ITLRecovery证书。

步骤8.源TVS服务在其证书存储中找到目标群集CallManager或ITLRecovery,验证它,并且源群集 电话继续使用目标群集CTL文件进行更新。

步骤9.源电话下载目标群集的ITL文件,该文件已根据目标群集当前包含的CTL文件进行验证。由于 源电话的CTL文件现在包含目标群集的CallManager或ITLRecovery证书,因此源电话现在可以验证 CallManager或ITLRecovery证书,而无需与源群集的TVS联系。

# 验证

当前没有可用于此配置的验证过程。

## 故障排除

目前没有针对此配置的故障排除信息。

## 配置演练视频

此链接提供对视频的访问,该视频在CUCM集群之间通过批量证书管理:

<u>CUCM群集之间的批量证书管理</u>